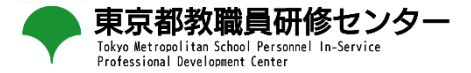

1

# 学校管理職用マニュアル 2025年2月27日版

※本マニュアルは、所属の教員が教育課題研究発表会を検索して申込を行い、 学校管理職が承認することを想定しています。

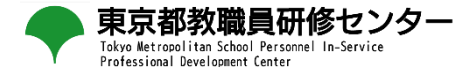

# 1 学校管理職アカウントでのログイン

- 2 承認方法
- 3 受講履歴の確認

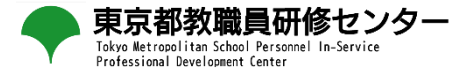

# 1 学校管理職アカウントでのログイン

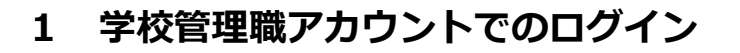

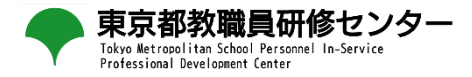

### URL

| ← - 1 😑 yahoo.co.jp                                                                                              | ☆ 🛛 😩 :                                      |
|----------------------------------------------------------------------------------------------------|----------------------------------------------|
| ▲ ホームページに設定する                                                                                                    | Yahoo! BB   きっず版   アプリ版   ヘルプ                |
| $ \begin{array}{c} \blacksquare \\ \neg \\ \neg \\ \neg \\ \neg \\ \neg \\ \neg \\ \neg \\ \neg \\ \neg \\ \neg$ |                                              |
| シェブ 画像 動画 知恵装 地内 リアルシィム           2                                                                              | 覧・<br>Q 検索                                   |
|                                                                                                    | Plant<br>全国教員研修プラットフォーム                      |
|                                                                                                    | ログインID                                       |
|                                                                                                    | パスワード                                        |
|                                                                                                    | <u>※ゲストユーザ登録はこちら</u><br><u>※パスワード再発行はこちら</u> |
| URL                                                                                                    |                                              |
| URLは「https://plant.nits.go.jp」です。                                                                                |                                              |
| ①ブラウザ上部にある「URL欄」に上記URLを入力して                                                                                      | ください。                                        |
| 「Plant 全国教員研修プラットフォーム」のログイン画面                                                                                    | 面に遷移します。                                     |
| ②Yahoo等検索エンジンの検索ボックスにURLを入力し                                                                                     | してもアクセスできませんのでご注意ください。                       |

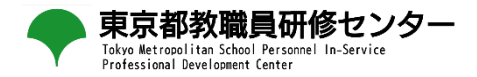

① Plantのログイン画面にて、ログインIDとパスワードを入力して「ログイン」ボタンを押す。

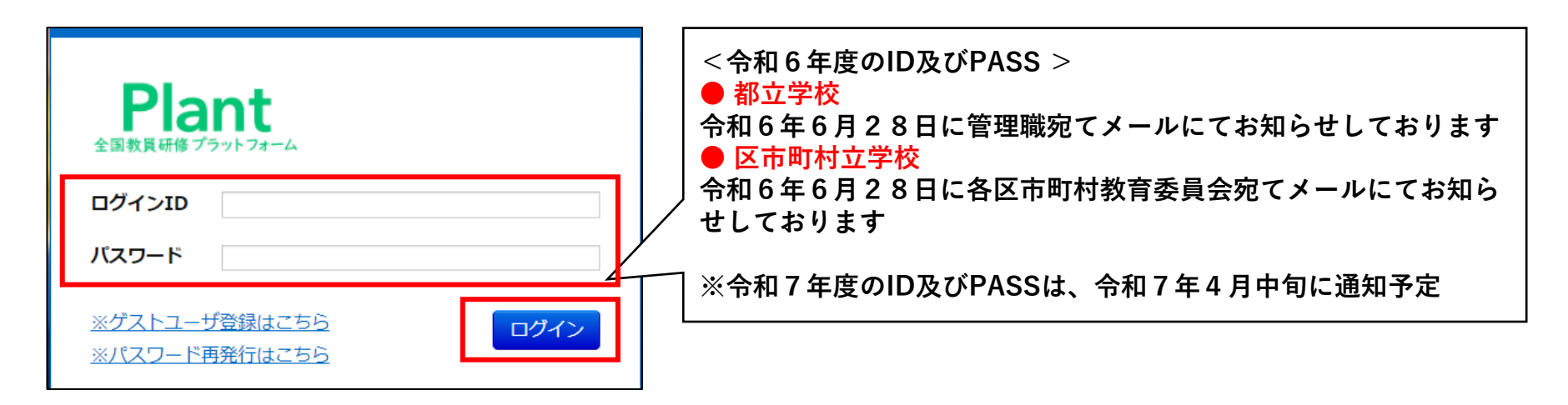

② ログイン後、以下の画面が表示されます。

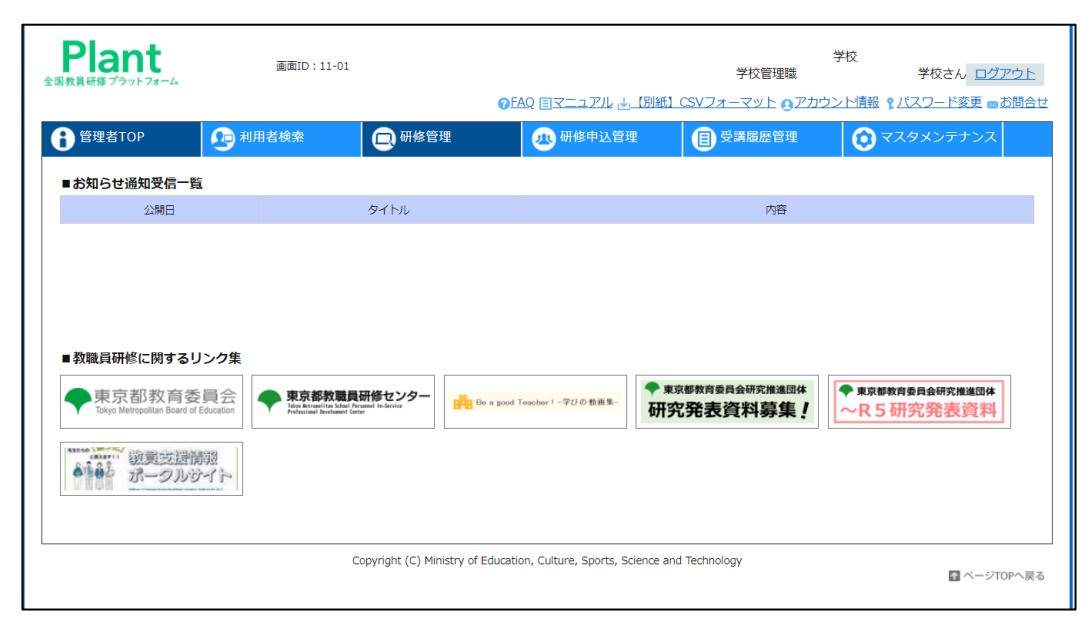

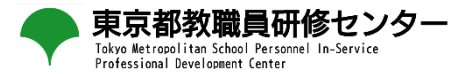

## 2 承認方法

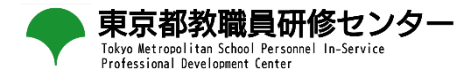

### ① 学校管理職アカウントTOP画面から「研修申込管理」を選択します。

| Plant<br>全国教員研修プラットフォーム                                                                                                    | 画面ID:11-01                                                                |                                  |                             | 学校管理職                         | 学校<br>学校さん <u>ログアウト</u>      |
|----------------------------------------------------------------------------------------------------|---------------------------------------------------------------------------|----------------------------------|-----------------------------|-------------------------------|------------------------------|
| 🔒 管理者TOP                                                                                                    | ● 利用者検索                                                                   | ⑦E ⑦E                            | AQ 目マニュアル 止」                | <u>別紙)CSVフォーマット のアカ</u>       | ウント情報 1パスワード変更 ■お問合せ         |
| ■お知らせ通知受信一覧                                                                                                    | 5 C                                                                       |                                  | •                           |                               |                              |
| 公開日                                                                                                    | -                                                                         | タイトル                             |                             | 内容                            |                              |
| <ul> <li>教職員研修に関する!</li> <li>東京都教育委<br/>Tokyo Metropolitan Baser of<br/>います。<br/>(1) (1) (1) (1) (1) (1) (1) (1) (1) (1)</li></ul> | Jンク集<br>長会<br>Education<br>部盤<br>デート<br>マーク<br>東京部放置<br>たるたちので<br>たちままます。 | <b>研修センター</b><br>ware to looks   | Toucher 1 一 行 () 心 動画 第一    | ♥ 東京都教育委員会研究推進回体<br>研究発表資料募集! | ◆東京都教育委員会研究推進団件<br>~R5研究発表資料 |
|                                                                                                    |                                                                           | Copyright (C) Ministry of Educat | ion, Culture, Sports, Scier | nce and Technology            |                              |

### ② 受講ステータスが「承認中」となっていることを御確認のうえ、「確認ボタン」を押してください。

| 音 管理者TOP           | <b>小田</b> 君検索                  | 🔲 研修管理         | 🕭 研修          | 申込管理           |                | 管理             | <ul> <li>マスタメンテ:</li> </ul> | ナンス            |            |
|--------------------|--------------------------------|----------------|---------------|----------------|----------------|----------------|-----------------------------|----------------|------------|
| 研修申込検索             | 検索 検索条件初期化 ステータスー提             | 巨新             | 他の研修領<br>と入力し | €で表示が<br>「検索」ポ | 「多い場合<br>「タンを押 | iには、研<br>iして絞り | 修名に「教<br>込みを行っ              | な育課題研<br>ってくださ | 「究」<br>「い。 |
| 研修名                | 2024/42/40 章 (年7月7日            |                |               |                |                |                |                             |                |            |
| 用印度口               | 2024/12/10 日~年/月/日             | 又調白租職石         |               |                |                |                |                             |                |            |
| 検索検索条件社            | 初期化                            |                |               |                |                |                |                             |                |            |
|                    |                                |                |               |                |                |                |                             | 全 2件           |            |
| 開催日 <mark>四</mark> | 研修名                            |                | 受講者姓名         | 受講者約           | 目織名            | 申込日            | 受講ステータス                     | 確認             |            |
|                    |                                |                |               |                |                |                |                             |                |            |
| 2025/1/31(金)       | 令和6年度東京都教職員研修センター教育<br>会(集合希望) | <b>î課題研究発表</b> |               |                |                |                | 承認中                         | 確認             |            |
|                    |                                |                |               |                |                |                |                             | 全 2件           |            |

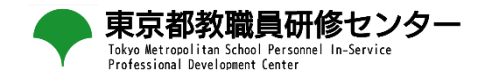

### ③ 画面の一番下のステータス欄で「承認」を選択し、「更新」ボタンを押してください。 ※ ステータス欄を「否決」にすることで、承認しないということも可能です。

| e理者TOP    | 1 利用者検索                                                                                                    | 🕒 研修管理                                                                             | 趣 研修申込管理                                              | ● 受講履歴管理 |  |
|-----------|----------------------------------------------------------------------------------------------------|------------------------------------------------------------------------------------|-------------------------------------------------------|----------|--|
| 研修申込承認・否決 |                                                                                                    |                                                                                    |                                                       | 戻る       |  |
|           | 令和6年度東京                                                                                                    | 京都教職員研修                                                                            | マンター教育課題研                                             | 究発表会     |  |
|           | (集合希望)                                                                                                    |                                                                                    |                                                       |          |  |
| □ 研修概要    | 1 日時 令和7年1月31E                                                                                                    | 1 (金) 午後2時から午後4時455                                                                | 分まで                                                   |          |  |
|           | 2 会場及び開催方法<br>(1)会場 東京都教職員研修t<br>(2)開催方法 集合とライブ間                                                                                                    | Zンター視聴覚ホール(地下 2 階)<br>記信のハイブリット開催とし、後!                                             | )<br>日オンデマンド配信も行います。                                  |          |  |
|           | <ol> <li>3 内容</li> <li>(1)研究発表</li> <li>発表1 不登校児童・生徒へ<br/>発表2 「令和の日本型学校<br/>発表3 子供が自ら伸び音つ</li> <li>(2)特別講演<br/>講師 千葉大字 副学長 貞<br/>演歴 「今和の日本型学校<br/>の役割について」</li> <li>4 アンケートについて</li> </ol> | の支援に開する研究(1年次)<br>教育」を担う新たな教師の字びの<br>力を育むデジタルを活用した授業<br>広 斎子 先生<br>教育』を担う新たな教師の姿」を | 9姿に関する研究(2年次)<br> デザインに関する研究(2年次)<br>実現するための取組と研修センター |          |  |
| ④ 開催日時    | 回答期限は、3月3日(月<br>2025/1/31(金)                                                                                                    | )17時までとなります。                                                                       |                                                       |          |  |
| 良 運営・実施者  | 東京都教育委員会                                                                                                    |                                                                                    |                                                       |          |  |
| 受講者姓名     |                                                                                                    |                                                                                    |                                                       |          |  |
| 受講者組織名    |                                                                                                    |                                                                                    |                                                       |          |  |
| 受講ステータス   | 承認中                                                                                                    |                                                                                    |                                                       |          |  |
| 申し送り事項    |                                                                                                    |                                                                                    |                                                       |          |  |
| 承認者       |                                                                                                    |                                                                                    |                                                       |          |  |
| ステータス     |                                                                                                    |                                                                                    |                                                       |          |  |
| אכאב      |                                                                                                    |                                                                                    |                                                       |          |  |
|           |                                                                                                    |                                                                                    |                                                       |          |  |
| ステータス     | 承認                                                                                                    | ~                                                                                  |                                                       |          |  |
| אכאב      |                                                                                                    |                                                                                    |                                                       |          |  |
|           |                                                                                                    |                                                                                    |                                                       |          |  |
|           |                                                                                                    |                                                                                    |                                                       |          |  |
|           |                                                                                                    |                                                                                    | 更新                                                    |          |  |

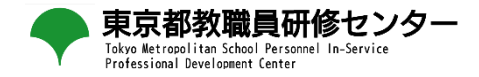

全 2件

④ 承認・否決処理のポップアップが表示されますので、「OK」を選択してください。

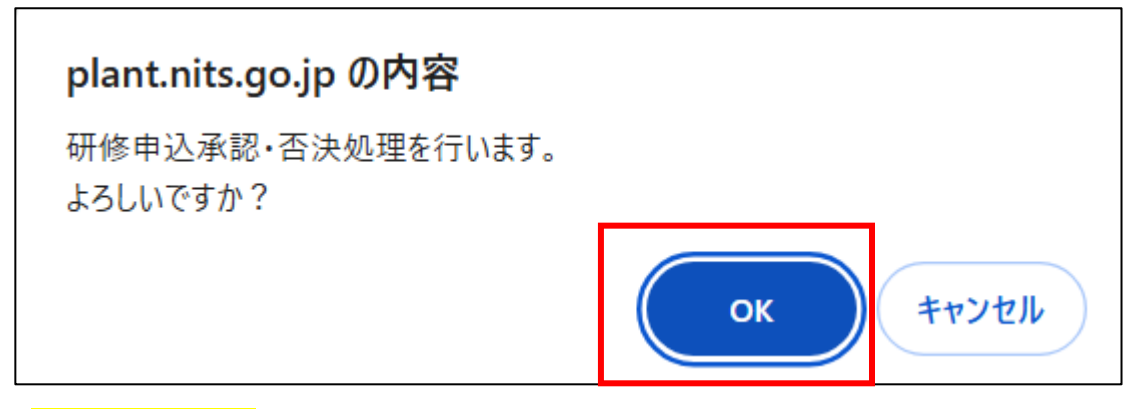

**⑤**(1)都立学校

「承認·否決処理を行いました」の表示がされます。受講ステータスが「承認中」から「受講決定」に変われば 承認完了です。

| <b>管理者TOP</b> | 📭 利用者検索              | 🕞 研修管理 | 小 研修申込管理 | 日 受講履歴管理 | <b>ा</b> २८७४२ <del>२</del> ७२२ |
|---------------|----------------------|--------|----------|----------|---------------------------------|
| 承認・否決如        | 処理を行いました。            |        |          |          |                                 |
| 研修申込検索        | 検索 検索条件初期化 ステータス     | 一括更新   |          |          |                                 |
| 研修名           |                      | 受講者姓名  |          | 承認ステータス  | ~                               |
| 開催日           | 2024/12/10 🗖 ~ 年/月/日 | 受講者組織名 |          |          |                                 |
| 検索検索条件        | +初期化                 |        |          |          |                                 |

| 開催日 <mark>西</mark> | 研修名                                  | 受講者姓名 | 受講者組織名 | 申込日          | <u>受講ステータス</u> | 確認   |
|--------------------|--------------------------------------|-------|--------|--------------|----------------|------|
|                    |                                      |       |        |              |                |      |
| 2025/1/31(金)       | やれ6年度東京都教職員研修センター教育課題研究発表<br>会(集合希望) |       |        | 2024/12/9(月) | 受講決定           | 確認   |
|                    |                                      |       |        |              |                | 全 2件 |

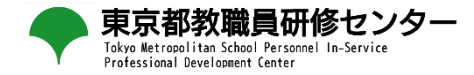

#### ⑤<mark>(2)区市町村立学校</mark>

「承認・否決処理を行いました」の表示がされれば処理は完了です。 ※区市町村教育委員会が承認後、「受講決定」となります。

| e理者TOP       | 利用者検索                                  | 🕞 研修管          | 理 🗷 研 | 修申込管理 | <b>日</b> 受講履版 | 歴管理           | র্বিবর্দ্বির্দ্ব | ナンス  |
|--------------|----------------------------------------|----------------|-------|-------|---------------|---------------|------------------|------|
| 承認・否決処       | l理を行いました。                              |                |       |       |               |               |                  |      |
| 研修申込検索       | 検索検索条件初期化 ステータスー指                      | 毛更新            |       |       |               |               |                  |      |
| 研修名          |                                        | 受講者            | 姓名    |       | 承認ステータス       |               | ~                |      |
| 開催日          | 2024/12/12 🗊 ~ yyyy/mm/dd              |                | 組織名   |       |               |               |                  |      |
| 検索検索条件       | 初期化                                    |                |       |       |               |               |                  |      |
|              |                                        |                |       |       |               |               |                  | 全 1件 |
| 開催日          | 研修名                                    |                | 受講者姓名 | 受講者   | 組織名           | 申込日           | 受講ステータス          | 確認   |
| 2025/1/31(金) | <u> 令和6年度東京都教職員研修センター教育</u><br>会(集合希望) | <u>育課題研究発表</u> |       |       |               | 2024/12/12(木) | 承認中              | 確認   |
|              |                                        |                |       |       |               |               |                  | 全1件  |

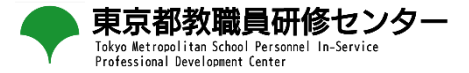

## 3 受講履歴の確認

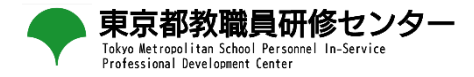

| 管理者TOP       | 和用者検索               | 日 研修管理       | 2 研修申込管理 | 日 受講履歴管理   | <b>()</b> マスタメンテナンス |
|--------------|---------------------|--------------|----------|------------|---------------------|
| 受講履歴一覧 受講開   | 夏歷登録                | (4)          | 1        |            |                     |
| 受講履歴検索検索     | 検索条件初期化 検索結果CSV     | 出力 教員別受講履歴出力 |          |            |                     |
| 研修名          |                     | ]            | 受講者姓名    |            |                     |
| 開催日          | 2023/03/01 📋 ~ 年/月/ |              | 受講者組織名   |            |                     |
| 検索 検索条件初期化   | 2                   |              |          |            | 全 4件                |
| 開催日          |                     | 研修名          | 受講者姓名    | 受講者組織      | <u>各 修了日</u>        |
| 2024/2/6(火)  | 総合研修                |              | 教員 太郎    | テスト市立第一小学校 | 2024/2/6(火)         |
| 2024/2/8(木)  | テスト県教職員研修           |              | 教員 太郎    | テスト市立第一小学校 | 2024/3/22(金)        |
| 2024/2/8(木)  | テスト県教職員研修           |              | 教員 二郎    | テスト市立第一小学校 | 2024/3/22(金)        |
| 2024/3/11(月) | 2023年度テスト県主催研修      |              | 教員 二郎    | テスト市立第一小学校 | 2024/3/9(±)         |
|              |                     |              |          |            | 全 4件                |

### 自動登録 受講履歴検索一覧

①画面上部タブの「受講履歴管理」をクリックしてください。
 ②研修の修了判定が「修了」になった研修及び受講者情報が一覧で表示されます。
 ③検索結果で表示した内容をCSVで出力することが可能になっております。
 ④受講履歴一覧をExcelで出力する対象の教員を検索する画面に遷移します。(次々頁に記載)

### 3 受講履歴の確認

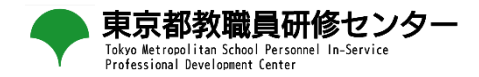

| i 管理者TOP   | 📭 利用者検索 | 🕞 研修管理 | 3 研修申込管理   | ■ 受講履歴 | 医管理 📀       | マスタメンテナンス      |
|------------|---------|--------|------------|--------|-------------|----------------|
| 受講履歴一覧受講願  | 見歴登録    |        |            |        |             |                |
| 受講履歴教員検索   | 検索条件初期化 |        |            | 戻る     | 1           |                |
| 教員姓名       | 教員二郎    |        |            |        |             |                |
| 組織名        |         |        |            |        |             | 2              |
| 検索 検索条件初期化 |         |        |            | 出;     | 力対象年度: 2023 | ✔ ✔チャートを合わせて出力 |
|            |         |        |            |        |             | 全 1件           |
| ログインID     |         | 姓名     |            | 組織名    |             |                |
| tuser02    | 教員 二郎   |        | テスト市立第一小学校 |        |             | 3 受講履歴出力       |
|            |         |        |            |        |             | 全 1件           |

#### ▼出力される受講履歴一覧

#### ▼出力されるチャートシート

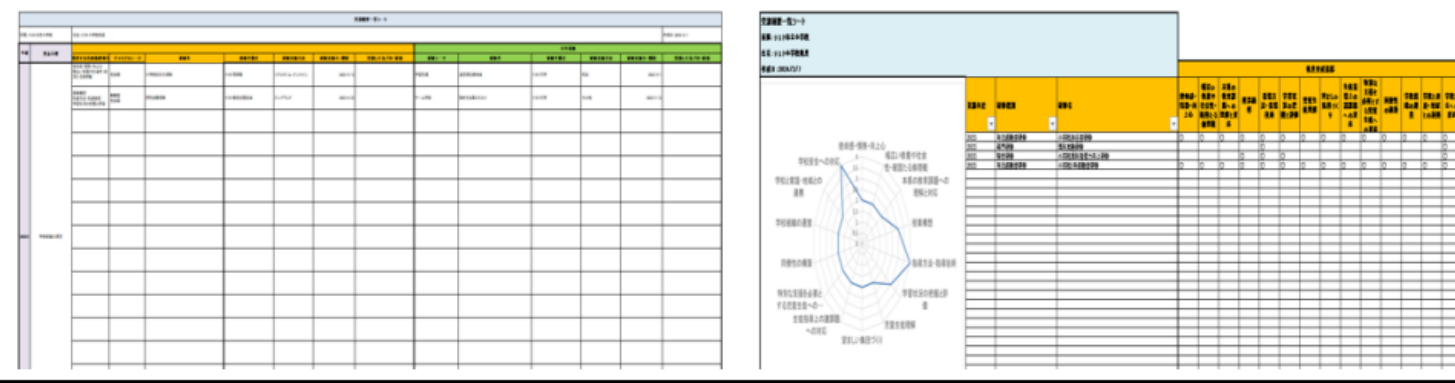

### 受講履歴 教員検索

①受講履歴の出力対象年度を選択してください。

②受講履歴と合わせて受講履歴チャートを出力する場合は、チェックを入れてください。

③出力対象の教員の「受講履歴出力」をクリックしてください。

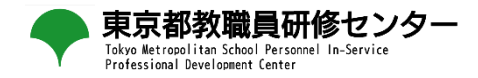

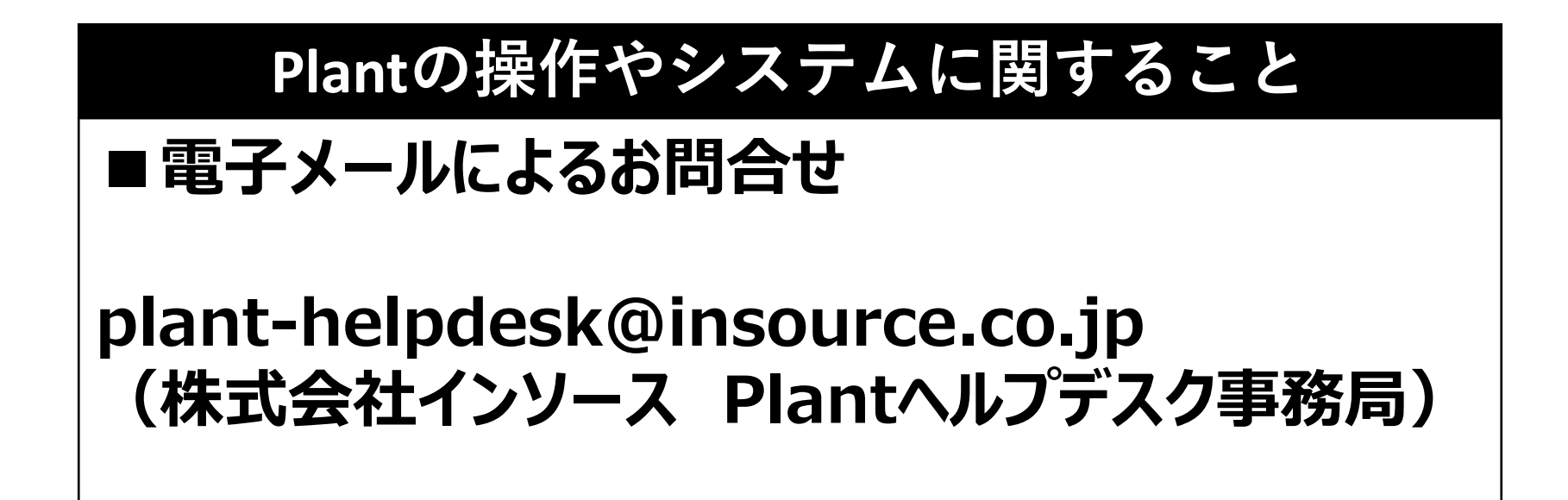